## Southern OREGON

Knowledgebase > Moodle > Faculty > Faculty: Tips for a New Term

Faculty: Tips for a New Term Hart Wilson - 2018-01-16 - Comments (0) - Faculty

You'll find new courses in the center of your Moodle home page under **My courses** (scroll down below the last visible course and look for grayed out course names). You can also find them by entering the CRN in the **Search courses** field just above the list of your courses.

Quick Links for Getting Started on New Courses

- If you need a refresher, <u>these instructions</u> will walk you through copying a prior course into your new site.
- Cross-listed courses are automatically created as combined sites. If you need to combine sections, <u>these instructions</u> explain how to achieve that effect.
- This <u>new quarter checklist</u> offers quick reminders for getting a site up and ready to go.

Don't forget—our <u>Moodle How To's page</u> has lots of great articles. Please don't hesitate to ask for assistance if you don't find what you're looking for.